## IpasVideo – Videoanalysen - Installationsanleitung

Die aktuelle Version kann per Download-Link (Internet) geladen werden.

http://www.mitterhauser.com/download/setup ipasvideo.exe

Speicherort merken und setup\_ipasvideo.exe ausführen (ADMIN-Rechte beachten).

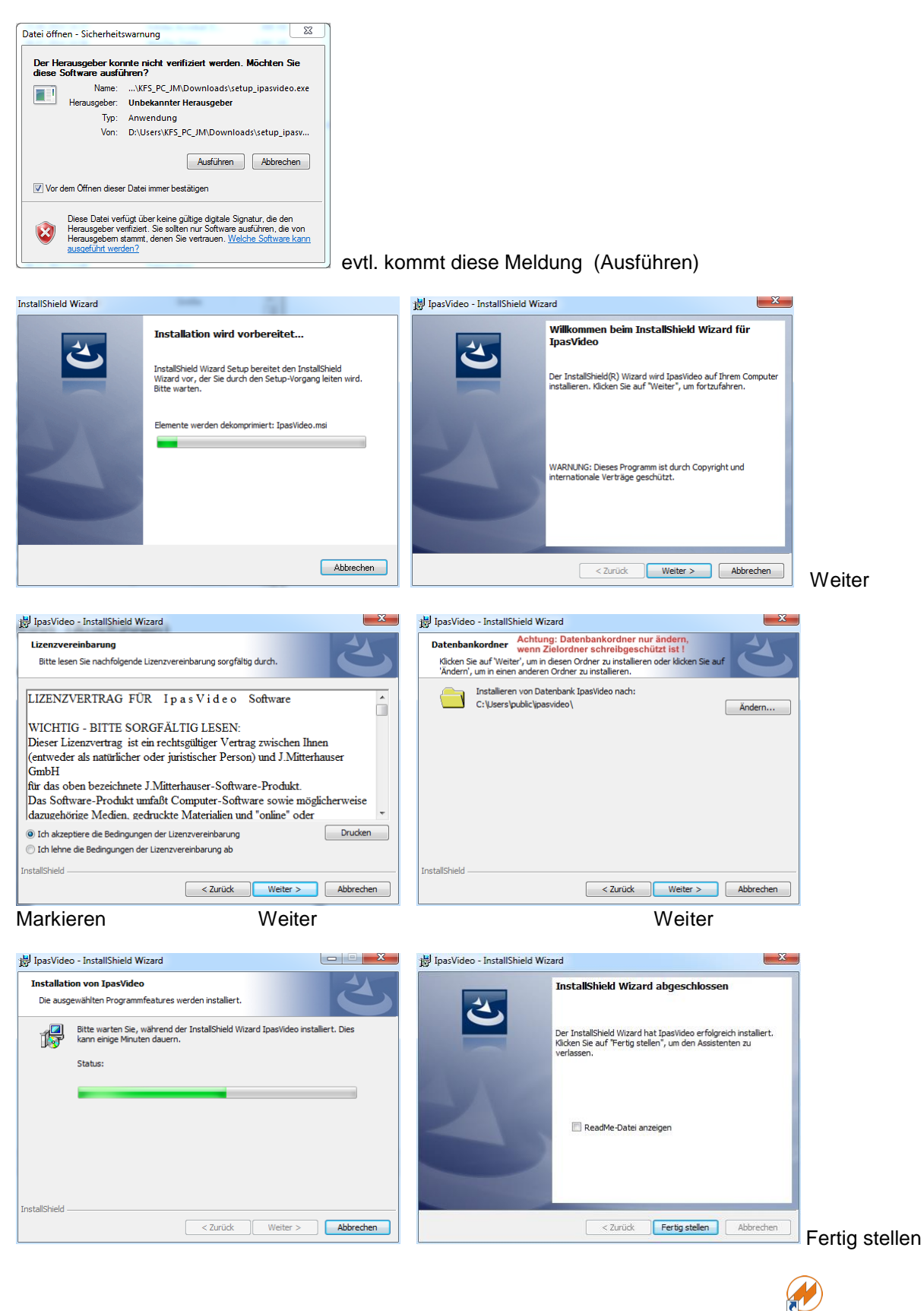

IpasVideo ist jetzt installiert und auf dem Desktop befindet sich das IpasVideo-Icon

IpasVideo

Bevor Sie IpasVideo starten und damit arbeiten, muss ein Video-Player "VLC-Media-Player" Version 1.1.10 installiert werden. Bitte keine andere Version verwenden.

Diese Version kann per Download (Internet) mittels Link geladen werden.

http://www.mitterhauser.com/download/setup\_vlc.exe

Speicherort merken und setup\_vlc.exe ausführen (ADMIN-Rechte beachten).

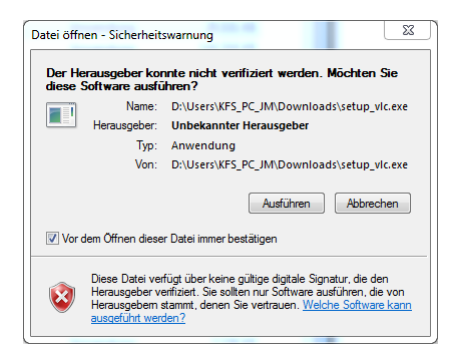

evtl. kommt diese Meldung (Ausführen)

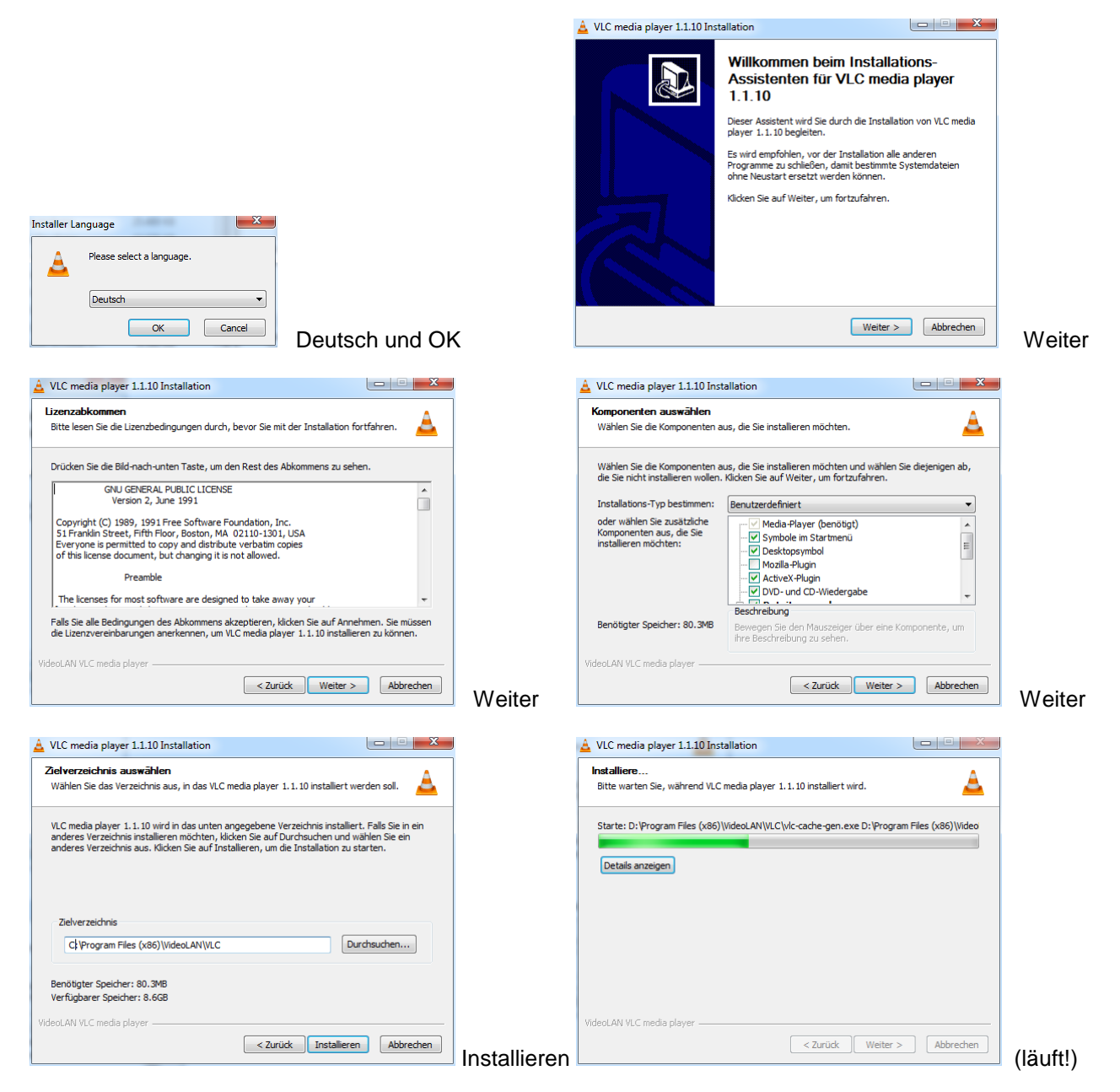

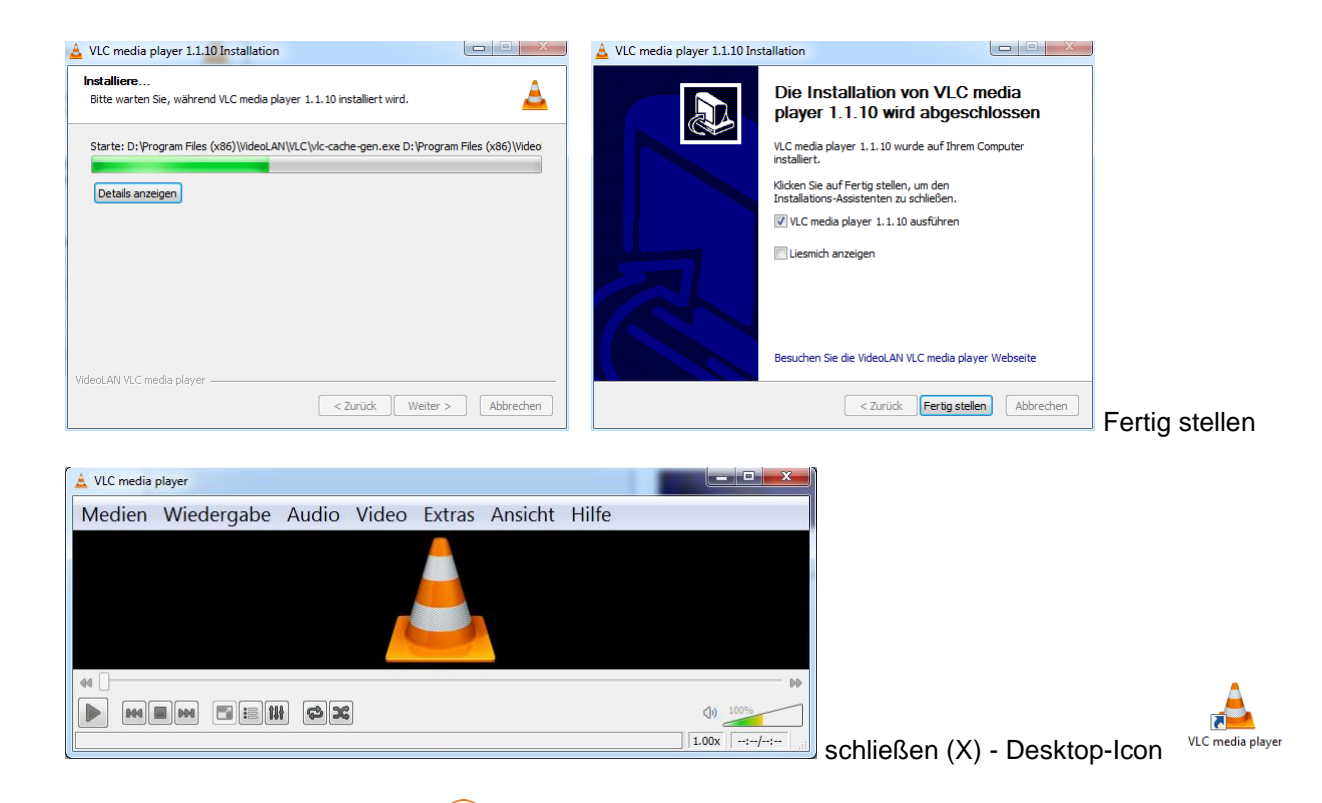

IpasVideo kann jetzt gestartet <sup>IpasVideo</sup> und entsprechenden der Anleitung (PDF) bearbeitet werden.

Anleitung auch im Programm unter Hilfe - Inhalt

| 🔗 K:\Users\public\ipasvideo\IPASDATA\Dokumente\demo_vi 🗖 🔍 🔀           | 🔗 K:\Users\public\ipasvideo\IpasMobil\demo_video.mcv                                                                                                    |
|------------------------------------------------------------------------|----------------------------------------------------------------------------------------------------|
| Datei Wiedergabe Bearbeiten Tools Hilfe                                | Video-Analyse Ergebnis Daten Optimierung Gesamt-Optimierung                                                                                                    |
|                                                                        | Messwerte Zeit-Analyse                                                                                                    |
|                                                                        | v     AA     Zy     Ez     Fz     Zeit     k     ^     VSK     >     EM001     Auftrage mpfangen       26     2     7     4     78     13:35:22     VSV     EM002     E-Motoretile aufnehmen       27     3     7     3     81     13:35:24     TB     EM004     E-Motoretile aufnehmen       28     4     7     2     83     13:35:26     TU     TB     EM004     E-Motor montieren                                                                                                    |
|                                                                        | 29     1     8     4     8713:35:28     TR     EM006     E-Motor auf Band heben       30     2     8     3     9013:35:30     E     KED01     A-Keder nähen Kederautomat       31     3     8     2     9213:35:31     N     E     NAE01     Auftrag empfangen       32     4     8     5     9713:35:34     P     NAE02     Sitzteil aufnehmen                                                                                                    |
|                                                                        | 33     1     9     3     100     13:35:36     VSR1     NAE05     Sitteil ablegen (Kasten)       34     2     9     3     103     13:35:38     VSR2     NAE06     Auftrag auf Band schleben       35     3     9     3     106     13:35:40     VSV1     NSX     Standard-/Kompatisendungen       NS     0     100     13:35:40     VSV1     NSX     Standard-/Kompatisendungen                                                                                                    |
|                                                                        | 33     1     9     3     100     1333:38     VSX2     NAE06     Auftrag auf Band schleben       34     2     9     3     103     13:35:38     VSX2     NAE06     Auftrag auf Band schleben       35     3     9     3     106     13:35:40     VSX2     NSK     Standard-/Kompaktsendungen       36     4     9     2     108     13:35:41     VSV2     NSort     Sorterung       37     1     10     4     112     13:35:45     VSV4     Pi002     Pumpe aufnehmen und Schrauben lösen       93     10     2     117     13:35:45     VSV5     Pi003     Tell creinigen       903     3     10     2     117     13:35:46     VSV6     Pi005     Pumpe komplett zusammensetzen       91004     4     10     3     120     13:35:48     VSV7     Pi005     Pumpe komplett zusammensetzen       Ablaufabschnitte     -     IpasMobil     DEMO     DEMO     -                                                                                                    |
|                                                                        | 40 4 10 3 120 13:35:48 [ IpasMobil DEMO                                                                                                    |
|                                                                        | Ablaufabschnitte                                                                                                    |
| 200000                                                                 | Nr. Beschreibung Zart Vorgang w WS_(%) M/J TG                                                                                                    |
|                                                                        | 3 Stiftlager und Dosendeckel greifen Lagerbuchse in Achsöffnung eindrücken TB DD002 w 229% 100000 0.033                                                                                                    |
|                                                                        | 2 Genause greiten und Deckel einrügen                                                                                                    |
|                                                                        | Actise in aducager voin bosendecker einschleben The DDOUT  DSOUT  DSOUT |
|                                                                        | Korrent Start pos Messung Splitten Löschen Lösch Pos F Zyklisch F PLZ-Anz. 65 +   Speichern Start O Messung Splitten Löschen Lösch Pos F Ad-Grenze                                                                                                    |
|                                                                        | Zeit-Analyse Störungen - Prozesszeit Simulation - Zeit/SVZ-Analyse                                                                                                    |
| K:\Users\nublic\inasvideo\IPASDATA\Dokumente\demo_video_mo4            |                                                                                                    |
| To reverse provide aparticles of Hopert Hisportation adding_70000.11p4 |                                                                                                    |

Für Fragen stehen wir zur Verfügung.

© Johann Mitterhauser GmbH - EDV-Systeme - Bobingen